# SENT ID SISC

### od 1 sierpnia 2019 nowe obowiązki podmiotów odbierających, zamykających zgłoszenie w SENT\_100 i SENT\_200

### Spis treści

- I. Informacje podstawowe
- 1. Tworzenie konta podstawowego
- 2. Rejestracja osoby fizycznej poziom zaawansowany
- 3. Uzyskiwanie niekwalifikowanego certyfikatu celnego
- 4. Rejestracja podmiotu
- 5. Rejestracja reprezentacji
- 6. Przydatne linki

### I. Informacje podstawowe.

Zgodnie z ustawą o systemie monitorowania drogowego i kolejowego przewozu towarów każdy przewóz towarów podlegających zgłoszeniu musi być zarejestrowany na platformie <u>www.puesc.gov.pl</u> w dedykowanym formularzu. Rejestrować, uzupełniać i aktualizować zgłoszenia przewozu w imieniu podmiotu wysyłającego i podmiotu odbierającego mogą zarejestrowani użytkownicy.

### ZAKRES KONT DLA POSZCZEGÓLNYCH PODMIOTÓW:

- Przewoźnik i użytkownicy go reprezentujący poziom podstawowy wystarczy utworzyć konto.
- Podmiot wysyłający i użytkownicy go reprezentujący od 1 maja 2019r muszą posiadać konto z zaawansowanym poziomem dostępu oraz zarejestrowaną reprezentację.
- Podmiot odbierający i użytkownicy reprezentujący go od 1 sierpnia 2019r musza posiadać konto z zaawansowanym poziomem dostępu oraz zarejestrowaną reprezentację.

- 1. Tworzenie konta podstawowego.
- 1. Tworzenie konta podstawowego dotyczy wszystkich podmiotów
- Należy otworzyć stronę <u>www.puesc.gov.pl</u> najlepiej w przeglądarce Internet Explorer lub Firefox (Google Chrome nie obsługuje Javy co jest niezbędne do prawidłowego działania platformy)

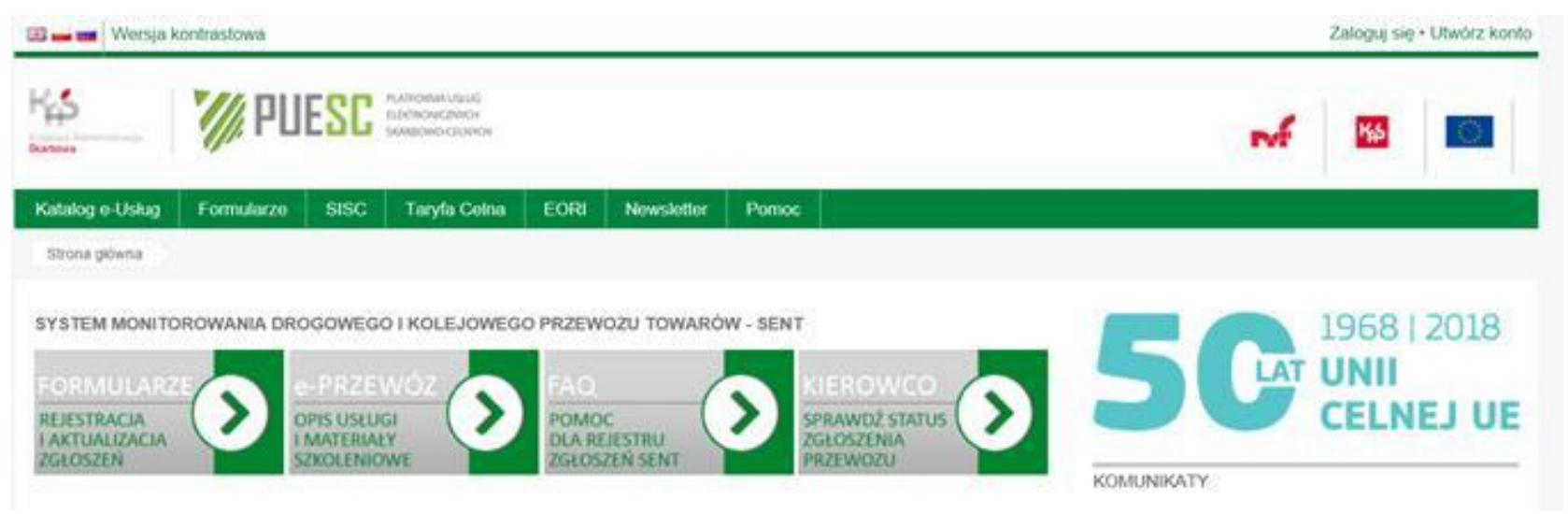

### 1. Tworzenie konta podstawowego.

- W prawym górnym rogu należy kliknąć "Utwórz konto"
- Wypełnić formularz wpisując swoje dane i ustanowić hasło (konta zakłada użytkownik osoba fizyczna, na tym etapie nie ma powiązania z firmą)

Po zatwierdzeniu formularza użytkownik otrzyma wiadomość e-mail z linkiem aktywacyjnym który należy kliknąć, następnie użytkownik zostaje przekierowany do strony gdzie musi ustanowić hasło awaryjne (hasło awaryjne służy do odblokowania konta w przypadku, gdy zapomniał wcześniej ustalonego hasła podstawowego. W przypadku gdy użytkownik zapomni hasło podstawowe i awaryjne konieczne jest osobiste wstawienie się w najbliższym urzędzie Celno-Skarbowym w celu odblokowania konta.

- Rejestracja osoby fizycznej poziom zaawansowany dotyczy podmiotów wysyłających i odbierających.
- Po zalogowaniu na platformę należy przejść do zakładki "Formularze", w kolumnie wybrać "eFormularze" i rozwinąć listę formularzy w kolumnie "eKlient"
- Z listy dostępnych formularzy wybrać "Rejestracja\_Osoby\_Fizycznej"
- Należy wypełnić formularz zawierający 5 stron

| Katalog e-Uslug Formularze Moje dokumenty SISC Taryfa Celna                                                                                                    |  |
|----------------------------------------------------------------------------------------------------|--|
| Formularze eFormularze                                                                                                    |  |
| Widok względem usług SC Widok względem systemów SISC Widok alfabetyczny                                                                                                    |  |
| eKlient - Szczegóły                                                                                                    |  |
| eKlient Służby Celnej                                                                                                    |  |
| Dostępne formularze                                                                                                    |  |
| 50 🔽 szukaj reset                                                                                                    |  |
| Aktualizacja_Osoby_Fizycznej<br>Aktualizacja_Podmiotu<br>Dezaktywacja_Osoby_Fizycznej<br>Dezaktywacja_Podmiotu<br>Lista_Podmiotow_Powiazanych_Z_Reprezentantem_<br>Lista_Reprezentantow_Podmiotu<br>Podmiot_podatku_akcyzowego_informacja<br>Przesylanie_Zalacznikow_Do_Sprawy<br>Rejestracja_Aktualizacja_Dezaktywacja_Reprezentacji |  |
| Rejestracja_Osoby_Fizycznej<br>Rejestracja_Osoby_Fizycznej                                                                                                    |  |
| Rejestracja_Podmiotu<br>Zaswiadczenie_VAT_33a_v1 : Oświadczenia / zaświadczenia - art.33a ustawy o VAT                                                                                                    |  |

> Po wypełnieniu formularza użytkownik ma trzy możliwości:

- Zapisać dokument w PDF
- Zapisać formularz jako roboczy (po zapisaniu formularza jest on dostępny do edycji z uzupełnionymi danymi)
- Wygeneruj dokument
- Proponujemy zapisać formularz jako roboczy ponieważ w razie niepowodzenia podczas generowania dokumentu użytkownik nie musi ponownie wypełniać formularza. Zapisany formularz jest dostępny w zakładce "Moje dokumenty" – "formularze robocze"

| Kajawa Administracja                       |                                   |            |                                        |                   |            |       |            | Kontekst wł              | asny zm | iień   moje kor             | ito   wyloguj |  |
|--------------------------------------------|-----------------------------------|------------|----------------------------------------|-------------------|------------|-------|------------|--------------------------|---------|-----------------------------|---------------|--|
| Katalog e-Usł                              | lug Formu                         | ılarze Mo  | oje dokumenty                          | SISC Tary         | /fa Celna  | EORI  | Newsletter | Pomoc                    |         |                             |               |  |
| Moje dokumer                               | Moje dokumenty Formularze robocze |            |                                        |                   |            |       |            |                          |         |                             |               |  |
| Zapisane f                                 | Zapisane formularze               |            |                                        |                   |            |       |            |                          |         |                             |               |  |
| odebrane                                   | wysłane                           | do wysyłki | usunięte                               | formularze robocz | е          |       |            |                          |         |                             |               |  |
| Liczba elemei                              | Liczba elementów: 4 reset         |            |                                        |                   |            |       |            |                          |         |                             |               |  |
| Nazwa formularza formularza ≮∧ III ✓ ∧ III |                                   |            | Nazwa<br>własna<br>formularza<br>❤ ∧ ☷ | Nazv              | va systemu | Statu | s          | Data utworzenia<br>❤ ∧ ∎ | Data m  | nodyfikacji<br>∕ ∧ <b>∷</b> |               |  |

Gdy formularz jest już prawidłowo wypełniony – nie zawiera błędów (o błędach w formularzu użytkownik jest informowany komunikatami na dole formularza) należy kliknąć "wygeneruj dokument". Po wygenerowaniu dokumentu użytkownik zostanie poinformowany

wyświetlonym komunikatem.

| Katalog e-Usług    | Formularze      | Moje dokumenty    | SISC    |
|--------------------|-----------------|-------------------|---------|
| Formularze eF      | ormularze       |                   |         |
| Formularz          |                 |                   |         |
| Rejestracja        | _Osoby_Fizycz   | znej :: SZPROT    |         |
| DANE OGÓLN         | E               | ZAŁĄCZ            | ZNIKI   |
| ADRES              |                 | ● <u>Wstaw</u>    | ooniżej |
| CERTYFIKAT         | KWALIFIKOWAN    | (                 |         |
| OŚWIADCZEN         | IIA             |                   |         |
| ZAŁĄCZNIKI         |                 |                   |         |
| <                  | 5 z 5 🔹         |                   |         |
| Twój formularz     | zawiera następ  | ujące błędy       |         |
| 1. Wojewódz        | two Brak lub ni | epoprawna wartość |         |
| 2. Powiat          | Brak lub ni     | epoprawna wartość |         |
| 3. Gmina           | Brak lub ni     | epoprawna wartość |         |
| 4. Miejscowo       | sć Brak lub ni  | epoprawna wartość |         |
| 5. Kod poczt       | owy Brak lub ni | epoprawna wartość |         |
| 6. <u>Numer do</u> | mu Brak lub ni  | epoprawna wartość |         |
| 7. <u>Telefon</u>  | Brak lub ni     | epoprawna wartość |         |
| 8. Adres e-m       | ail Niepopraw   | ny adres e-mail.  |         |

- Po wygenerowaniu dokumentu należy przejść na pulpit główny zakładka "Moje dokumenty" -"do wysyłki". W wierszu widoczny będzie wygenerowany dokument "Rejestracja\_Osoby\_Fizycznej". W zależności czy użytkownik posiada podpis kwalifikowany czy nie są dwie ścieżki postępowania:
  - Jeżeli użytkownik posiada podpis kwalifikowany, to w wierszu z formularzem w okienku "akcje" należy rozwinąć listę i wybrać "podpisz" i podpisać formularz. Po podpisaniu formularza należy powtórzyć czynność tj. z okienka "akcje" wybrać "wyślij" i potwierdzić wysyłkę. Po wysłaniu formularza użytkownik otrzyma na skrzynkę pocztową (na platformie PUESC) UPO – urzędowe potwierdzenie odbioru. Po zarejestrowaniu wniosku przez Krajową Administrację Skarbową użytkownikowi zostanie nadany numer IdSisc. Stanowi to potwierdzenie uzyskania konta zaawansowanego.

Jeżeli użytkownik nie posiada podpisu kwalifikowanego, to należy otworzyć dokument "Rejestracja Osoby Fizycznej", edytować go w formacie HTML i wydrukować. Następnie w polu "akcje" należy wybrać z listy "wyślij" i zatwierdzić. Po zatwierdzeniu użytkownik otrzyma komunikat czy potwierdza wysyłkę bez podpisu - należy zatwierdzić. Po wysłaniu dokumentu na skrzynkę odbiorczą (na platformie PUESC) użytkownik otrzyma UPO. UPO należy wydrukować. Z wydrukowanymi dokumentami (wniosek i UPO) oraz dowodem osobistym należy osobiście wstawić sie w najbliższym Urzedzie Celno-Skarbowym celem autoryzacji. Po zarejestrowaniu wniosku przez Krajową Administracje Skarbową użytkownikowi zostanie nadany numer **IdSisc**, co stanowi potwierdzenie uzyskania konta zaawansowanego.

Status swojego konta można sprawdzić w zakładce "moje konto" w prawym górnym rogu. Jeżeli w kolumnie moje dane w wierszu **IdSisc** jest wpisany numer oznacza to, że użytkownik posiada poziom zaawansowany.

| Krajowa Administracja<br>Skarbowa | A PUESC PLATFORMA USLUG<br>ELEKTRONICZNYCH<br>SKARBOWO-CELNYCH |                |          |                                                 |           |                | Kontekst własny                                                                                                    | wyloguj się                                                                                              |                     |                   |  |  |
|-----------------------------------|----------------------------------------------------------------|----------------|----------|-------------------------------------------------|-----------|----------------|----------------------------------------------------------------------------------------------------|----------------------------------------------------------------------------------------------------|---------------------|-------------------|--|--|
| Katalog e-Usług                   | Formularze                                                     | Moje dokumenty | SISC     | Taryfa Celna                                    | EORI      | Newsletter     | Pomoc                                                                                                    |                                                                                                    |                     |                   |  |  |
| Moje konto                        |                                                                |                |          |                                                 |           |                |                                                                                                    |                                                                                                    |                     |                   |  |  |
| Moje dane                         | ne Historia logowania                                          |                |          |                                                 |           |                |                                                                                                    | Dodatkowe dane i informacje<br>Wyszukaj podmiot >>                                                       |                     |                   |  |  |
| ldSisc                            |                                                                |                |          | Ostatnie udane 2019-06-26 11:47:49<br>logowanie |           |                |                                                                                                    | Moje szczegółowe dane w SISC >><br>Dane wybranego podmiotu w SISC >><br>Lista reprezentantów podmiotu >> |                     |                   |  |  |
| lmię                              |                                                                |                |          | -listoria operad                                | ji na kor | ncie           |                                                                                                    |                                                                                                    |                     |                   |  |  |
| Drugie<br>imię                    |                                                                |                |          | Data                                            |           |                | Operacja Centrum Certyfikacji Mini                                                                                                    |                                                                                                    |                     | sterstwa Finansów |  |  |
| Nazwisko                          |                                                                |                |          |                                                 | Z         | ałożenie konta |                                                                                                    | CCK MF Infrastruktu<br>CCK MF Root.crt                                                                   | ura i Aplikacje.crt |                   |  |  |
| Kani                              |                                                                |                | Usuwanie |                                                 |           |                | CCK MF Wewnetrzne.crt<br>CCK MF Zewnetrzne.crt                                                                                          |                                                                                                    |                     |                   |  |  |
| Kraj<br>obywatelstwa              |                                                                |                |          | Usuń konto                                      |           |                | Dane identyfikacyjne certyfikatu głównego urzędu<br>certyfikacji (CCK MF Root):<br>Wystawca: Centrum Certyfikacji Ministerstwa Finansow |                                                                                                    |                     |                   |  |  |

- 3. Uzyskiwanie niekwalifikowanego certyfikatu celnego.
- 3. Uzyskiwanie niekwalifikowanego certyfikatu celnego dotyczy podmiotów wysyłających i odbierających.
- Certyfikat celny jest niezbędny do wysłania wniosku o rejestrację reprezentacji i rejestrację podmiotu.
- Certyfikat celny może uzyskać wyłącznie osoba fizyczna, posiadająca konto na platformie PUESC z zaawansowanym poziomem dostępu (nadany IdSisc)
- > W przypadku pobierania certyfikatu celnego wszystkie operacje należy wykonać:
  - Na tym samym komputerze,
  - Przy użyciu tego samego konta użytkownika i komputera,
  - Z wykorzystaniem tej samej przeglądarki internetowej.

Warunki te muszą zostać spełnione ponieważ certyfikat celny jest instalowany na komputerze i tylko na tym komputerze może zostać użyty.

## 3. Uzyskiwanie niekwalifikowanego certyfikatu celnego.

Osoba zarejestrowana, w celu uzyskania certyfikatu celnego, uruchamia na platformie PUESC w zakładce "Moje konto" w panelu "Obsługa certyfikatu celnego" procedurę wydania certyfikatu wybierając przycisk "Generuj certyfikat celny". Następnie należy przeprowadzić procedurę pobrania certyfikatu zgodnie z instrukcją postępowania Certyfikat celny ważny jest przez okres dwóch lat.

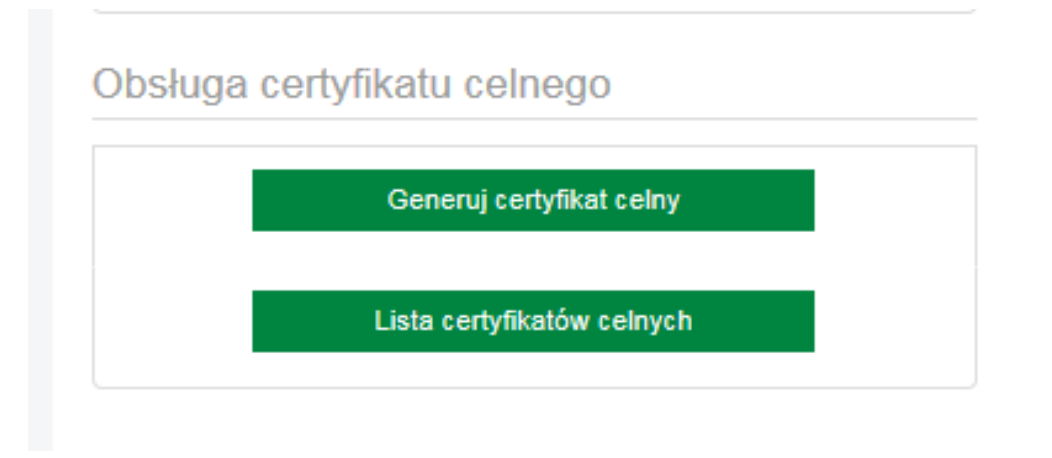

### 4. Rejestracja podmiotu.

#### 4. Rejestracja podmiotu - dotyczy podmiotów wysyłających i odbierających

- Rejestracji podmiotu może dokonać tylko osoba posiadająca konto z zaawansowanym poziomem dostępu (nadany numer IdSisc), będąca właścicielem lub reprezentantem zgodnie z KRS lub CEIDG) albo posiadające stosowne upoważnienie.
- Po zalogowaniu na platformie należy przejść do zakładki "Formularze", w kolumnie wybrać "eFormularze" i rozwinąć listę formularzy w kolumnie "eKlient"
- Z dostępnej listy wybrać wniosek "Rejestracja\_Podmiotu". Wniosek zawiera 9 stron,
- Przy wypełnianiu wniosku należy zwrócić uwagę na zdefiniowanie obszarów działalności podmiotu. Z dostępnej listy jednym z wyborów musi być "monitorowanie przewozu"
- > Jeżeli wniosek składa pracownik do wypełnionego wniosku należy dołączyć upoważnienie,
- Jeżeli wniosek składa przedsiębiorca prowadzący działalność gospodarczą lub osobę, na podstawie wpisu CEIDG albo osobę upoważnioną do samodzielnej reprezentacji podmiotu wskazaną w KRS <u>nie załącza się pełnomocnictwa</u>

### 4. Rejestracja podmiotu.

| Rejestracja_Podmiotu :: SZPROT |                                                                                                    |                |
|--------------------------------|----------------------------------------------------------------------------------------------------|----------------|
| A. DANE OGÓLNE                 | A. DANE OGÓLNE                                                                                                    |                |
| NAZWA DOKUMENTU                | - NAZWA DOKUMENTU                                                                                                   |                |
| B1. IDENTYFIKACJA PODMIOTU     |                                                                                                    |                |
| B2. DANE PRZEDSIĘBIORCY        | 🚯 * Rodzaj podmiotu                                                                                                 | Kod języka:    |
| B3. ADRES                      | pl                                                                                                    |                |
| D. KONTO BANKOWE               | Obszar działania                                                                                                    |                |
| E. KANAŁY KOMUNIKACJI          | •                                                                                                    |                |
| F. ADRES ODDZIAŁU              |                                                                                                    |                |
| G. OŚWIADCZENIA                | EORI                                                                                                    |                |
| H. ZAŁĄCZNIKI                  | Wpisz nr EORI                                                                                                    |                |
| < 1 z 9 ≯                      | * Organ, do którego składany jest wniosek                                                                           | * Kod placówki |
|                                | IZBA ADMINISTRACJI SKARBOWEJ W POZNANIU                                                                             | PL390000       |
|                                | W przypadku wybrania obszaru działalności: akcyza, wymagane jest wskazanie właściwego<br>Naczelnika Urzędu Celnego. |                |

| 0* | Kod języka:            |   |    |
|----|------------------------|---|----|
|    |                        | ~ | pl |
| 0  | 🚯 * Obszar działania   |   |    |
| •  | monitorowanie przewozu |   |    |

### 4. Rejestracja podmiotu.

- Po prawidłowym wypełnieniu formularza, sprawdzeniu czy nie ma błędów (jak przy rejestracji osoby fizycznej dział II) należy kliknąć "Wygeneruj wniosek".
- Po wygenerowaniu dokumentu należy przejść na pulpit główny zakładka "Moje dokumenty" -"do wysyłki". W wierszu widoczny będzie wygenerowany dokument "Rejestracja\_Podmiotu".
- W wierszu z formularzem w okienku "akcje" należy rozwinąć listę i wybrać "podpisz" i podpisać formularz wcześniej uzyskanym certyfikatem niekwalifikowanym. Po podpisaniu formularza należy powtórzyć czynność, z okienka "akcje" wybrać "wyślij" i potwierdzić wysyłkę. Po wysłaniu formularza użytkownik na skrzynkę pocztową (na platformie PUESC) otrzyma UPO.
- > Po dokonaniu prawidłowej rejestracji podmiotowi zostanie nadany numer **IsSisc**.

### 5. Rejestracja reprezentacji - dotyczy podmiotów wysyłających i odbierających

- Wniosek o rejestrację reprezentacji może złożyć osoba zarejestrowana posiadająca konto z zaawansowanym poziomem dostępu (nadany numer IdSisc).
- Rejestracja reprezentacji służy powiązaniu osoby zarejestrowanej z podmiotem reprezentowanym. Osoba zarejestrowana może złożyć wiele wniosków o rejestrację reprezentacji i reprezentować dowolną ilość podmiotów.
- Przed rozpoczęciem wypełniania wniosku należy przygotować:
  - Skan upoważnienia podpisany przez osobę uprawnioną do reprezentowania podmiotu w przypadku gdy wniosek składa pracownik.
  - Skan potwierdzenia wykonania opłaty skarbowej w wysokości 17,00 zł. na rachunek bankowy Urzędu Miasta Poznań (PKO Bank Polski S.A. 94 1020 4027 0000 1602 1262 0763)
  - Oryginał pełnomocnictwa oraz opłaty skarbowej należy przesłać do Wydziału Centralnej Rejestracji w Izbie Administracji Skarbowej w Poznaniu z powołaniem znaku sprawy (znak sprawy użytkownik otrzyma w UPO po wysłaniu wniosku).

- Po zalogowaniu na platformę należy przejść do zakładki "Formularze", w kolumnie wybrać "eFormularze" i rozwinąć listę w kolumnie "eKlient"
- Z dostępnej listy wybrać wniosek "Rejestracja\_Aktualizacja\_Dezaktywacja\_
- \_Reprezentacji". Wniosek zawiera 3 strony,
- Na stronie trzeciej po wybraniu "Dodaj" w okienku "Operacje" rozwinie się dalsza część formularza, na której należy określić formę reprezentacji "właściciel, pracownik, pełnomocnik..". W dalszej części należy ustalić zakres pełnomocnictwa i uprawnienia.
- Dopiero po wybraniu rodzaju załącznika pojawi się możliwość jego dodania.
- Po prawidłowym wypełnieniu wniosku należy kliknąć w "Wygeneruj dokument"
- Po wygenerowaniu dokumentu należy przejść na pulpit główny zakładka "Moje dokumenty" -"do wysyłki". W wierszu widoczny będzie wygenerowany dokument, należy go podpisać certyfikatem niekwalifikowanym i wysłać.

- Po zarejestrowaniu reprezentacji użytkownik dokonując czynności w imieniu reprezentowanego podmiotu powinien zmienić kontekst (prawy, górny róg) z własnego na kontekst reprezentowanego podmiotu.
- > Kontekst własny:

| ,                              |                     |              |      | -          |       | , , , , , , , , , , , , , , , , , , , |       |           |                 |
|--------------------------------|---------------------|--------------|------|------------|-------|---------------------------------------|-------|-----------|-----------------|
| K.t. Marin                     | PLATFORMA USŁUG     |              |      |            |       | Kontekst własny                       | zmień | moje kont | o   wyloguj się |
| PUED Construction Construction |                     |              |      |            |       |                                       | M     | Кр        | $\bigcirc$      |
| Katalog e-Usług Formularze     | Moje dokumenty SISC | Taryfa Celna | EORI | Newsletter | Pomoc |                                       |       |           |                 |
| Strona główna                  |                     |              |      |            |       |                                       |       |           |                 |
|                                |                     |              |      |            |       |                                       |       |           |                 |

Kontekst podmiotu:

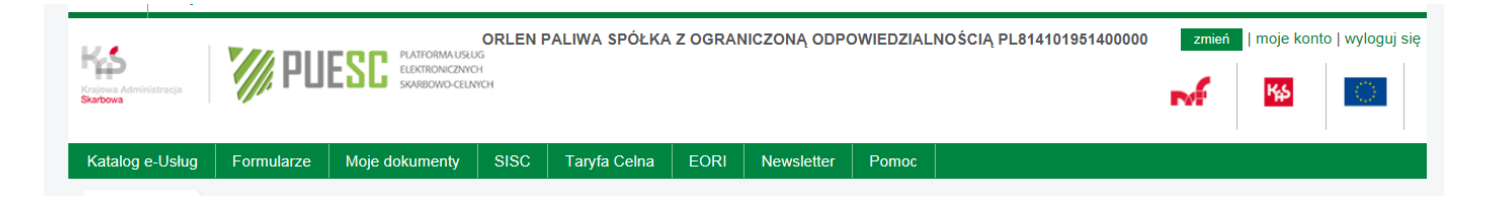

- Po wykonaniu powyższych kroków tj:
  - Tworzenie konta podstawowego
  - Rejestracja użytkownika (poziom zaawansowany)
  - Uzyskanie certyfikatu niekwalifikowanego
  - Rejestracja podmiotu
  - Rejestracja reprezentacji

użytkownik staje się zaawansowanych użytkownikiem posiadającym pełnomocnictwo do reprezentowania podmiotu ustawionego w kontekście.

### 6. Przydatne linki.

### 6. Przydatne linki.

Platforma Usług Elektronicznych Skarbowo-Celnych https://puesc.gov.pl

Komunikat o obowiązku posiadania konta z poziomem zaawansowanym <u>https://puesc.gov.pl/web/puesc/-/komunikat-o-obowiazku-uzyskania-zaawansowanego-poziomu-dostepu-do-puesc?redirect=https%3A%2F%2Fpuesc.gov.pl%2Fweb%2Fpuesc%2Fe-przewoz%3Fp\_p\_id%3D101\_INSTANCE\_D9skYKWybJNd%26p\_p\_lifecycle%3D0%26p\_p\_state%3 Dnormal%26p\_p\_mode%3Dview%26p\_p\_col\_id%3Dcolumn-2%26p\_p\_col\_count%3D3</u>

Instrukcja rejestracji dla użytkowników korzystających z Systemu Informacyjnego Skarbowo-Celnego

https://puesc.gov.pl/documents/10180/20978/e-

Klient+instrukcja+w.+05+z+dn.+20.06.2018/f0eb76c4-2b67-4563-8e20-a118e58fbb9d

FAQ – pytanie i odpowiedzi https://puesc.gov.pl/web/puesc/faq-puesc Jednocześnie przypominamy klientom, którzy są również podmiotami wysyłającymi wg ustawy SENT, że 1 maja 2019r. upłynął termin na założenie konta zaawansowanego dla podmiotów wysyłających. Prosimy o zweryfikowanie powyższego w Państwa firmie.

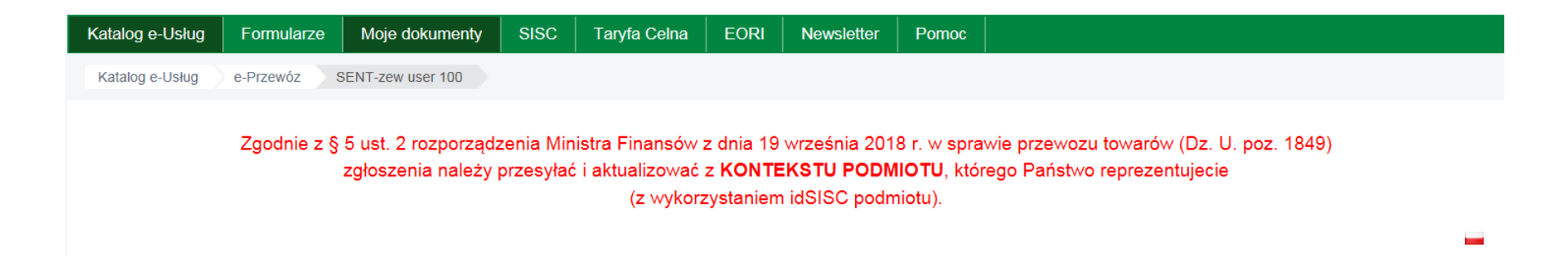